# Operating Manual Alignment Calibration System ACS-1000

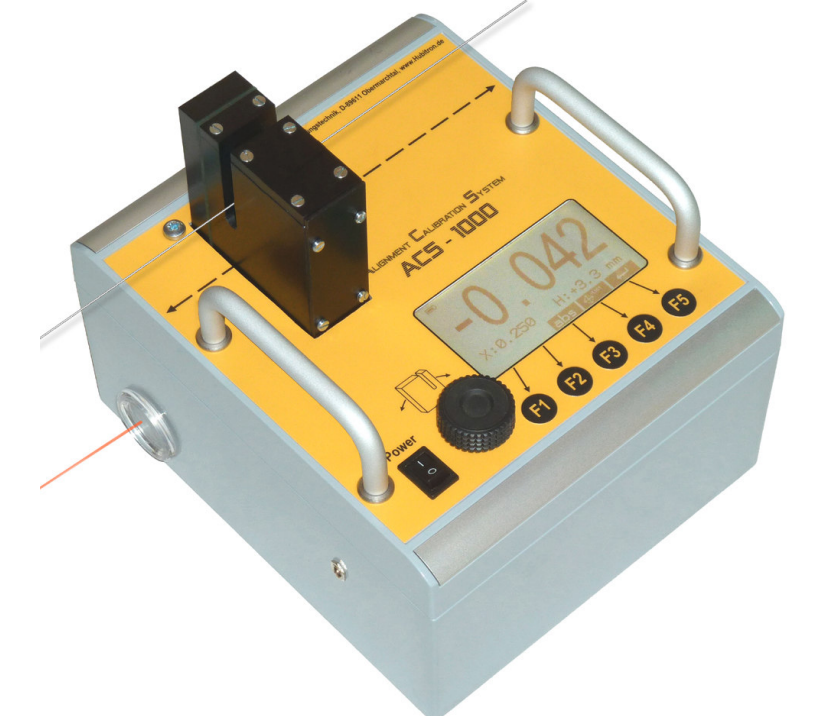

#### Description ......2 1. 2. Technical Data.....2 Scope of delivery.....2 3. Optional equipment.....2 4. Remote control ACS-1000 RC ......2 4.1 Clamping set ACS-1000.....2 4.2 4.3 Magnet set ACS-1000.....2 Environmental conditions......2 5. 5.1 Kind of conditions.....2 5.2 Tolerance range......2 Safety instruction ......2 6. 7. 7.1 7.2 Menu guide......3 7.2.1 7.2.2 Main menu......3 7.2.3 Set up menu ......3 7.2.4 Compensation menu......4 7.2.5 Starting menu ......4 8. Measuring procedure ......5 Installation and arrangement ......5 8.1 Installation ......5 8.1.1 Arrangement.....5 8.1.2 8.2 Wire spanning and arranging ......5 8.3 Height compensation ......6 8.3.1 High accuracy height compensation .. 6 8.3.2 Adjustment of incline ......6 8.3.3 8.4 Length compensation.....7 Delete compensation data.....7 8.4.1

Start measurements.....7

8.5

# Content

| <ul> <li>9. Additional settings</li> <li>9.1 Change language</li> <li>9.2 Change ID</li> </ul>                                                                                       | <b>7</b><br>7<br>7                                              |
|----------------------------------------------------------------------------------------------------|-----------------------------------------------------------------|
| 10. Error solutions                                                                                                    | 8                                                               |
| <b>11. Activity to avoid interruptions</b><br>11.1 Service address                                                                                                    | <b>8</b><br>8                                                   |
| 12. Maintenance and care12.1 Change fuse12.2 Charge accu12.3 Change accu12.4 Packing / Storage                                                                                       | <b>8</b><br>9<br>9<br>9                                         |
| <b>13. Remote control ACS-1000 RC</b> 13.1 Technical Data13.2 Scope of delivery13.3 Operating elements13.4 Operation13.5 Charge accu13.6 Change accu13.7 Change ID13.8 PC connection | <b>10</b><br>10<br>10<br>10<br>10<br>10<br>10<br>10<br>10<br>10 |
| <ul> <li>14. PC software ACS-1000</li></ul>                                                                                                    | 11<br>11<br>11<br>12<br>12<br>12<br>13<br>14                    |

# 1. Description

The Alignment Calibration System ACS 1000 is used to measure, data logging and calibrate the alignment between machine table and machine stand through a wire. With the opto electronic sensor the deviation of the wire can be measured and analysed without contact. The integrated distance measuring system allows a compensation of the length, therefore, an exact adjustment of the wire is not required. The height deviation can be calculated additionally with the remote control and the software.

# 2. Technical Data

| Dimensions (LxWxH)             | . appr. 240x280x210 |
|--------------------------------|---------------------|
| Weight                         | appr. 7400g         |
| Power supply                   | 12V lead accu       |
| Display                        | LCD, 240 x 128      |
| Operating elements             | 5 foil keys         |
|                                | 1 knurled screw     |
| Lasercla                       | ss 2, 650nm, < 1mW  |
| Running time                   | > 15 Std            |
| Measuring range deviation      | ± 3 mm              |
| Measuring accuracy deviation   | ± 3 μm              |
| Measuring range length         | min. 30 m           |
| Measuring accuracy length      | ± 3 mm              |
| Measuring range height         | ± 5 mm              |
| Measuring accuracy height      | ± 0,01 mm           |
| Radio connection 4 channels, S | RD868MHz, <10mW     |

### 3. Scope of delivery

- 1 Alignment Calibration System ACS-1000 with mounting plate
- 1 Charging unit ACS-1000
- 1 Transport case ACS-1000
- 1 Protector cap for sensor red
- 1 Light protector cap black
- 1 Inbus key SW4

# 4. Optional equipment

### 4.1 Remote control ACS-1000 RC

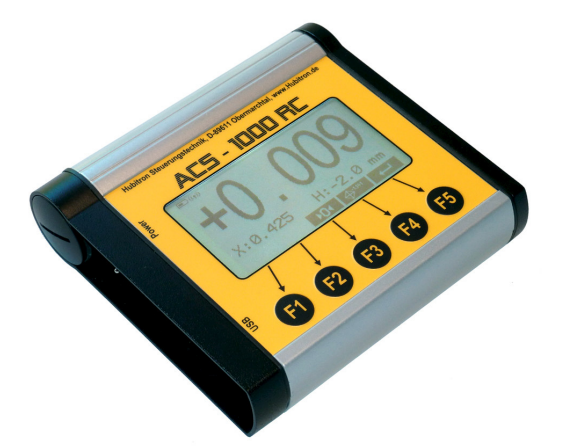

With the remote control ACS-1000 RC all relevant functions can be used within a range of 50 m. In addition a connection to a PC through USB serial interface is possible. With the provided software the measuring data can be logged and a measuring chart is generated.

# 4.2 Clamping set ACS-1000

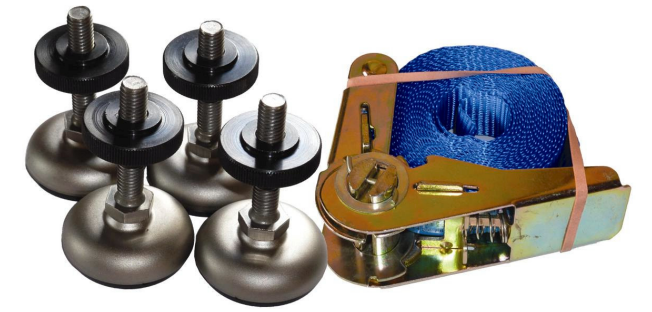

The clamping set contains 4 levelling feet and a tension belt. With the levelling feet it is possible to mount the Alignment Calibration System on an uneven or rounded surface.

### 4.3 Magnet set ACS-1000

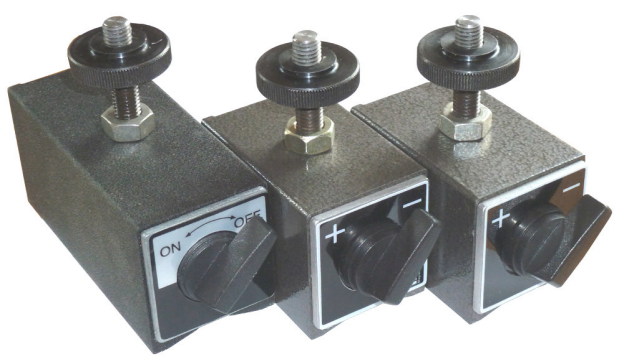

The magnet set contains 3 shiftable magnets with mounting material. A quick mounting of the Alignment Calibration System on an even and magnetic surface is possible.

### ATTENTION: Keep away from storage devices!

# 5. Environmental conditions

### 5.1 Kind of conditions

The Alignment Calibration System is exclusively constructed for operation in closed working areas and must **not be exposed** to **direct solar radiation**. Protection class IP44.

### 5.2 Tolerance range

Operating temperature: $+5^{\circ}$  bis  $+45^{\circ}$ CStorage temperature: $-20^{\circ}$  bis  $+70^{\circ}$ CMax. humidity:90%, no condensationTemperature deviation during measurment: $< 5^{\circ}$ C

# 6. Safety instruction

### ATTENTION

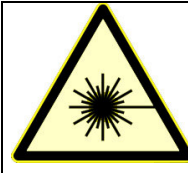

Laser radiation Do not look directly into the laser beam 650nm / Power < 1mW CLASS 2 LASER IEC 60825-1: 2007

# 7. Operation

### 7.1 Operating elements

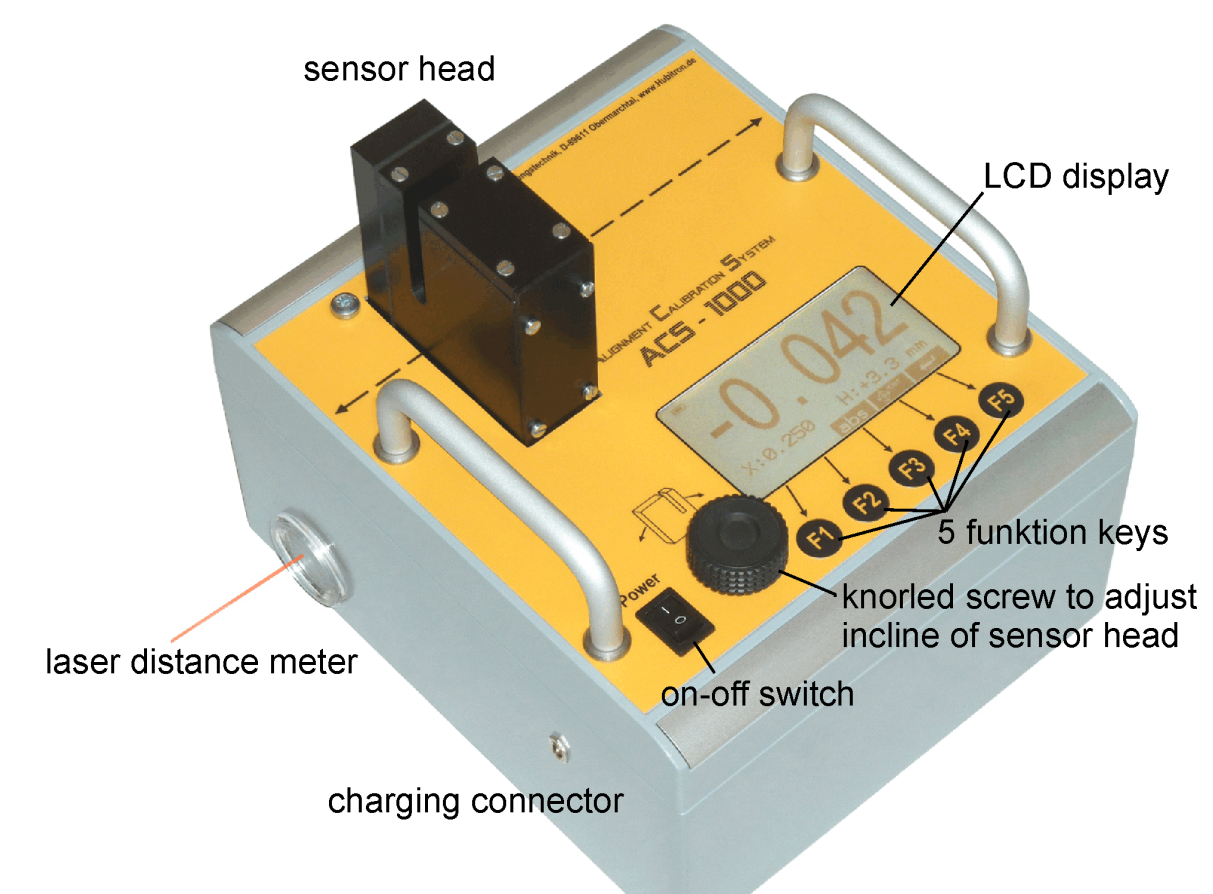

### 7.2 Menu guide

### 7.2.1 Starting display

This display appears for appr. 2 seconds when the unit is switched on. The SW version and the ID for the remote control is displayed

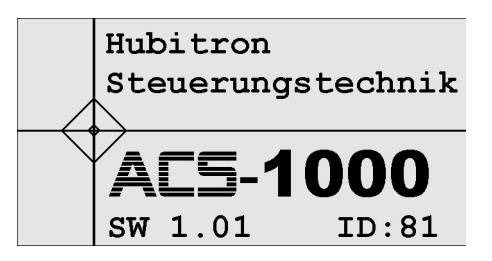

🔳 ) ((ę))

### 7.2.2 Main menu

On the bottom the assignment of the function keys is displayed:

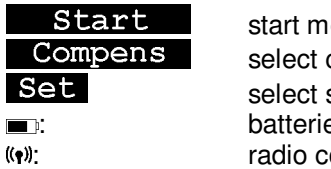

start measurement select compensation menu select set up batterie status radio connection active

### 7.2.3 Set up menu

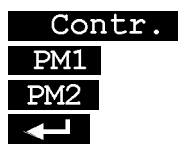

adjustment of the display contrast parameter menu 1 - for service only parameter menu 2 - for service only back to the main menu

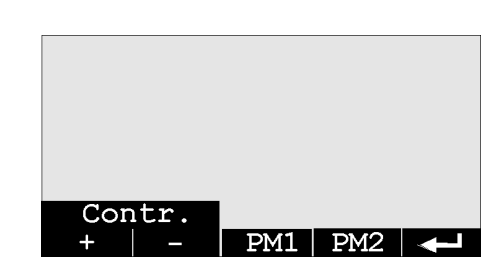

Start | Compens | Set

#### 7.2.4 Compensation menu

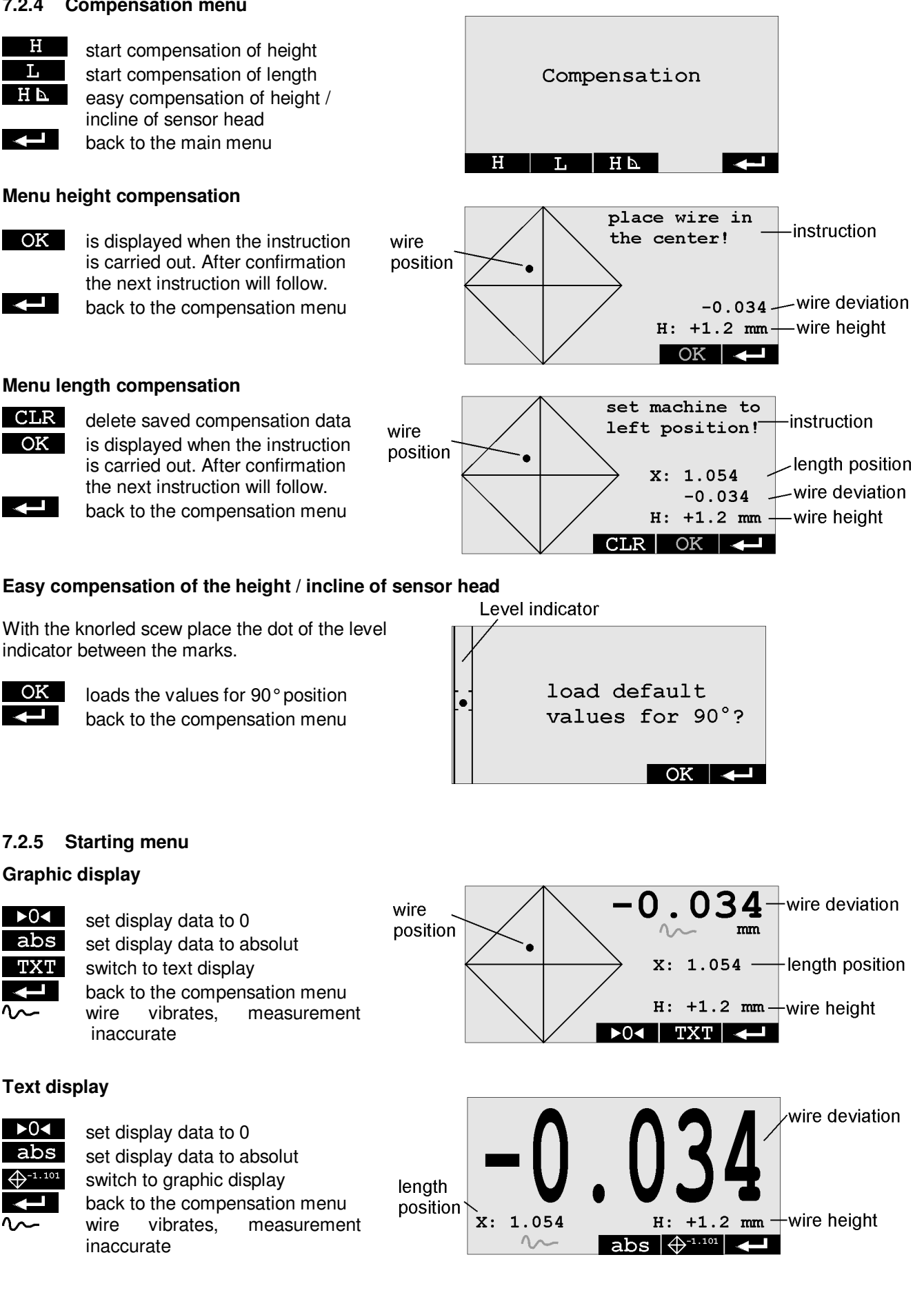

# 8. Measuring procedure

To receive an exact measurement, the following steps need to be followed:

- mount the ACS-1000 and arrange
- span the wire and arrange
- compensate the height
- compensate the length

### 8.1 Installation and arrangement

#### 8.1.1 Installation

For installation we recommend the clamping set for uneven surfaces or the magnet set for even, magnetic surfaces.

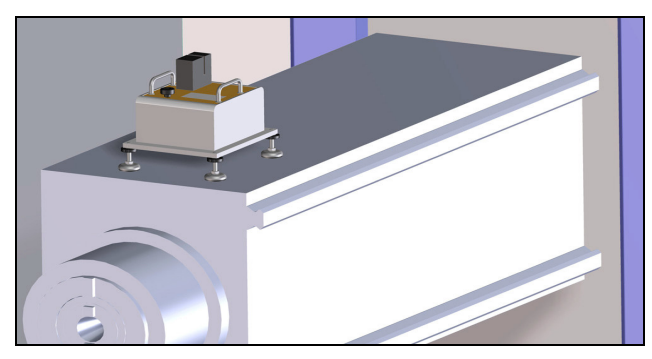

The ACS-1000 must be mounted level on the machine slide. Best, check the levelness with a mason's level.

#### 8.1.2 Arrangement

- delete compensation data: switch on the unit main menu - Compens - L - CLR
- activate laser:
   in the main menu push Start
- position machine at the left outer stop
- set up reflection area (i.e. white sheet of paper DIN A4)

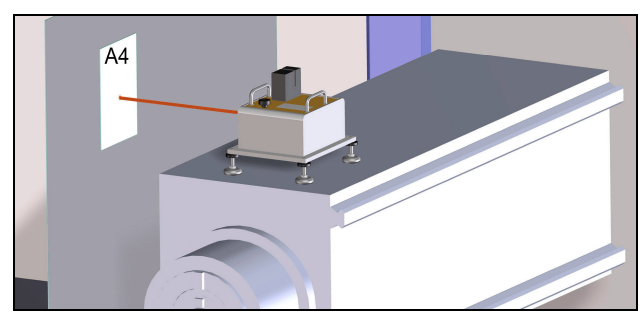

- position machine at the right outer stop
- arrange ACS-1000 that the laser beam remains within the reflection area

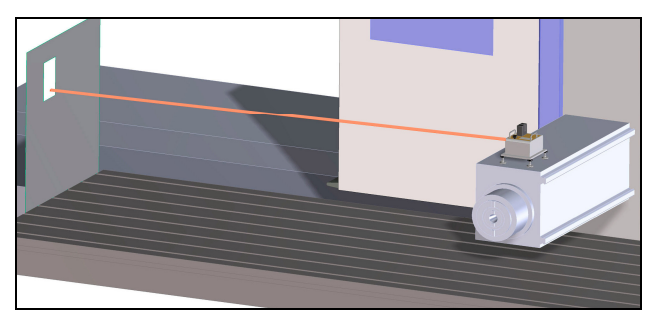

A sideways deviation can be corrected by turning the ACS-1000 on the mounting plate. The 4 screws underneath the housing blinds have to be loosened with the provided pin spanner SW4.

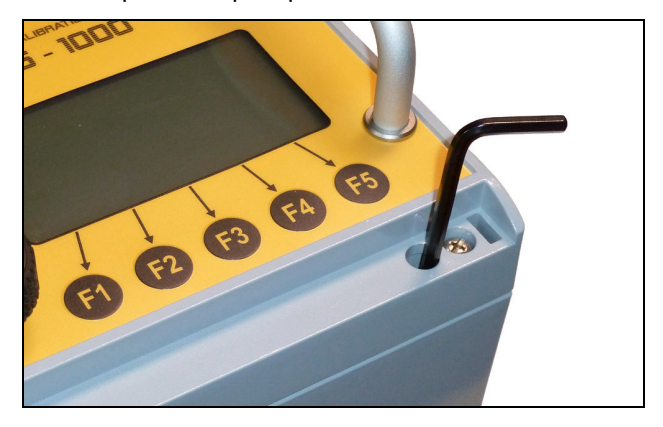

### 8.2 Wire spanning and arranging

For measuring we recommend an erode wire with a diameter of 0.2 to 0.3 mm.

- fix the wire on both machine ends in about the same height
- position machine slide that the wire runs through the sensor head and a value within ± 1 mm is displayed

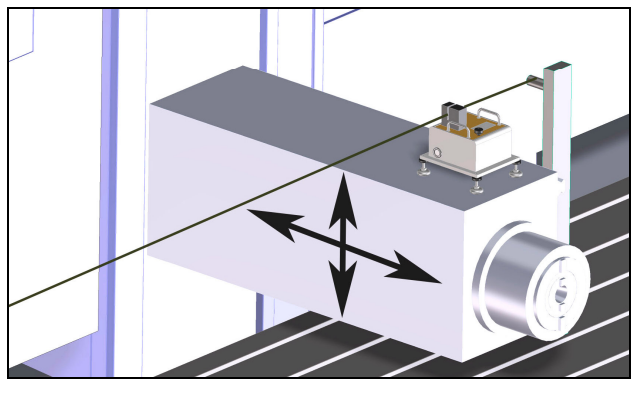

The measuring range of the sensor head lays in the bottom quarter:

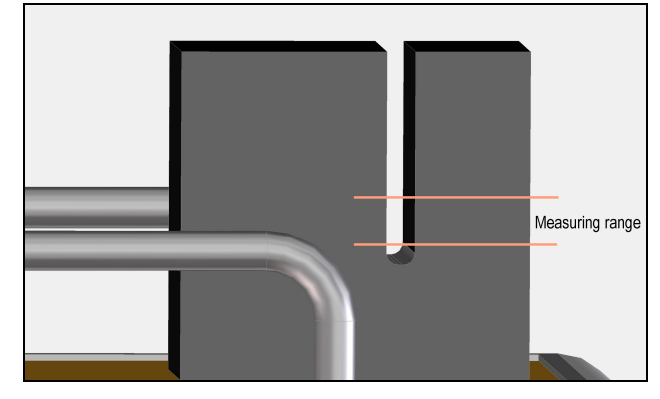

• set display data to 0 (►O<►)

Hubitron Steuerungstechnik

- position machine slide on the left outer stop
- adjust wire sideways until the deviation is < 1mm</li>

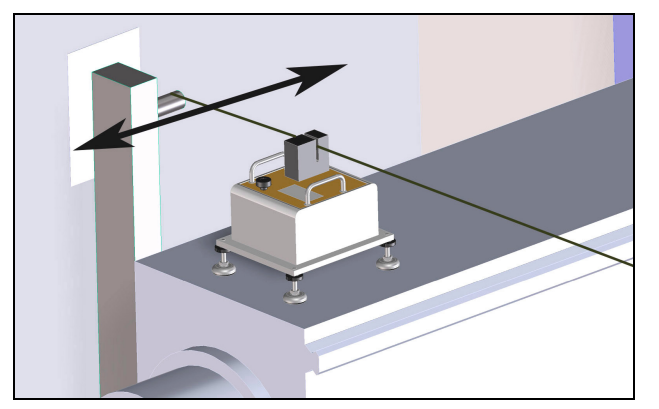

# 8.3 Height compensation

In order to avoid a measurement mistake through the wire slag, a compensation of the height is absolutely required. You can choose between the easy and the high accuracy compensation. With the easy height compensation the meassuring accuracy increases to  $\pm$  4 µm.

### 8.3.1 Easy height compensation

• start height compensation:

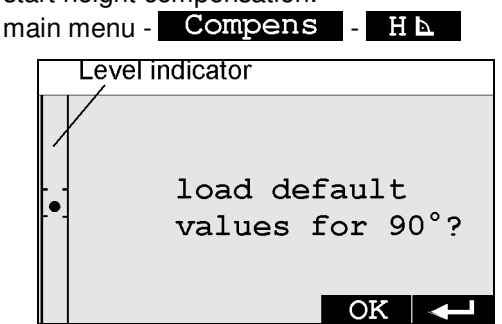

- with the knorled scew place the dot of the level indicator between the marks.
- confirm with OK
- 8.3.2 High accuracy height compensation
- start height compensation: main menu - Compens - H follow the instructions on the display
- arrange machine slide that the wire is in the center and **OK** is displayed

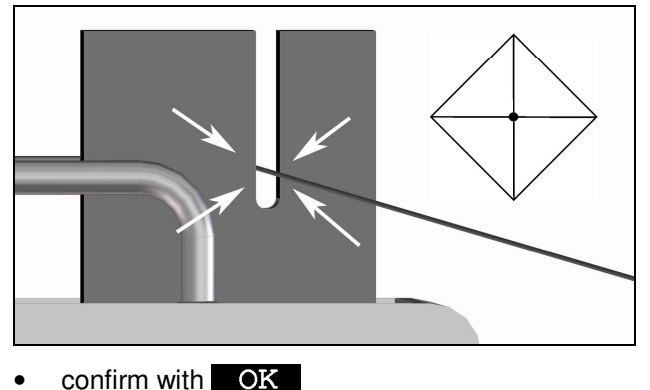

ATTENTION: Now do not move the Z axis anymore! move machine slide up until
 H = +4.5 mm and OK is displayed

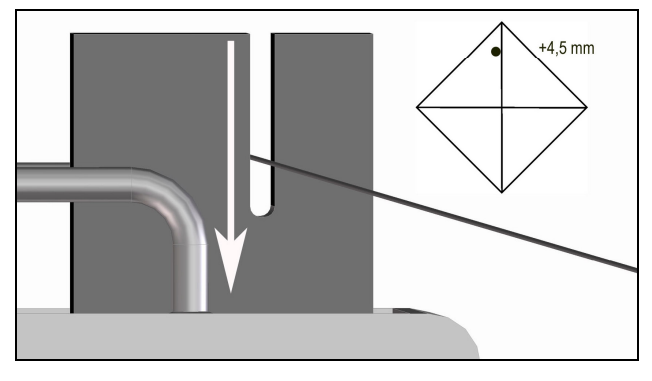

confirm with OK

### NOTE:

Is the deviation larger 0.1 mm, the incline of the sensor head must be corrected with the knurled screw (see 8.3.3). The compensation starts automatically again at the beginning.

move machine slide down until H = -4.5 mm and **OK** is displayed

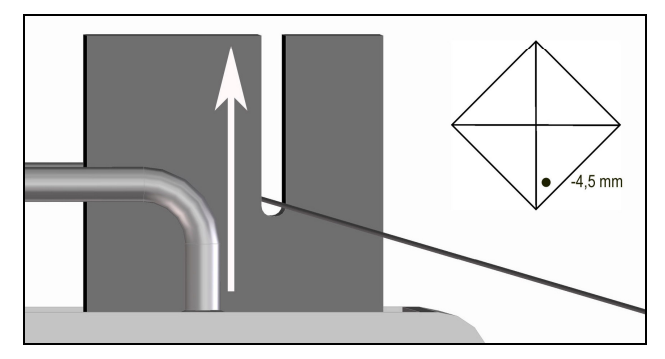

confirm with OK

### NOTE:

Is the deviation larger 0.1 mm, the incline of the sensor head must be corrected with the knurled screw (see 8.3.1). The compensation starts automatically again at the beginning.

### 8.3.3 Adjustment of incline

When doing the height compensation it is possibly necessary to adjust the incline of the sensor head. To adjust use the knurled screw.

In the menu **Kompens** - **H** he setting is displayed.

One turn of the knurled screw changes the incline by appr. 0.025 mm at a height of 4.5 mm.

### 8.4 Length compensation

So the wire has not to be exactly aligned on both sides, you can compensate the wire deviation through the length.

- start length compensation: main menu - Compens - L follow the instruction on the display
- position machine slide on the left side
- the sideways deviation can be max. 1 mm. If necessary correct the Z axis until OK is displayed

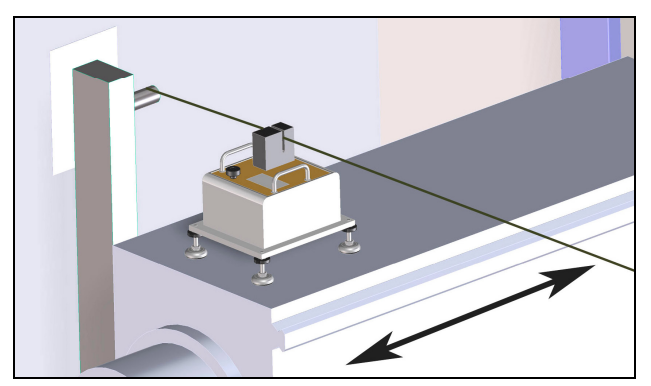

- confirm with OK
- position machine slide on the right side

#### NOTE:

Is the sideways deviation larger 1 mm, the position of the wire must be corrected. The compensation starts automatically again at the beginning.

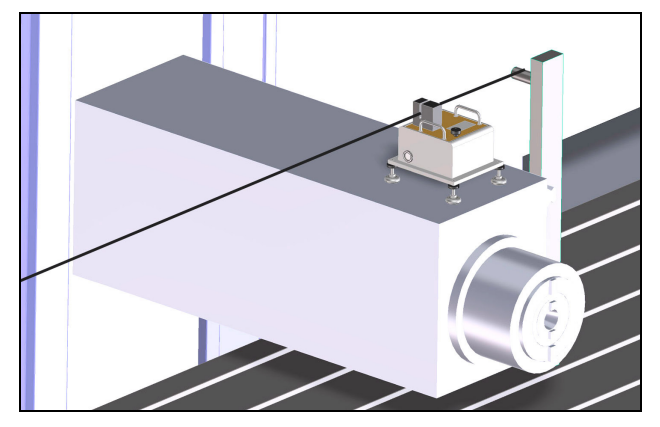

• confirm with OK

#### 8.4.1 Delete compensation data

Is the length compensation not needed, the last compensation data must be deleted:

- start length compensation:
   main menu Compens L
- delete data with CLR

### 8.5 Start measurements

Is the ACS-1000 arranged and compensated the measuring can start:

- start measuring: main menu Start
  - position machine slide to the left
- adjust machine slide that the wire is located at a height of appr. 4 mm and a deviation < 0.1 mm</li>

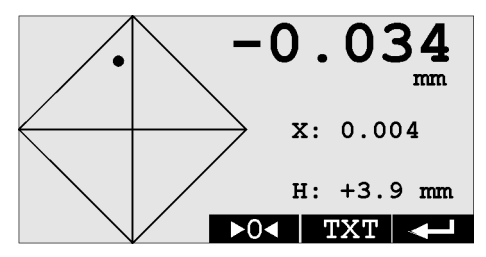

- set display data to 0 (►O<</li>
- measure machine at different length positions (i.e. 0.5 m spacing)

# 9. Additional settings

### 9.1 Change language

The languages German and English are available:

- shut off the ACS-1000
- push and hold the function keys F3+F4
- turn on the ACS-1000

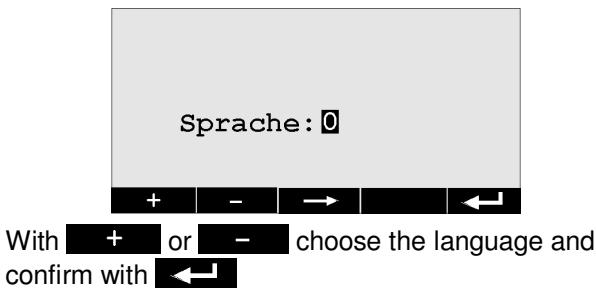

0 = German, 1 = English

### 9.2 Change ID

For the radio communication between the ACS-1000 and the remote control ACS-1000 RC both units must have the same ID.

- shut off the ACS-1000
- push and hold the function keys F1+F3
- turn on the ACS-1000

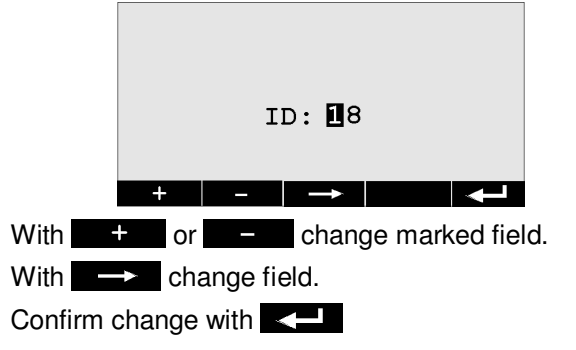

# 10. Error solutions

| Error                                  | possible cause                                  | solution                                                                                                   |
|----------------------------------------|-------------------------------------------------|----------------------------------------------------------------------------------------------------|
| display:"no wire!"                     | - wire outside measuring range                  | check and correct wire position                                                                            |
|                                        | - incidence of extraneous light                 | use black light protector cap                                                                              |
|                                        | - wire too thin                                 | use wire with 0.2 – 0.3 mm $Ø$                                                                             |
|                                        | - wire slag too big                             | adjust wire tension                                                                                        |
| blinking                               | accu nearly empty                               | charge accu                                                                                                |
| no radio connection to the ACS-1000 RC | ID is not matching with the ACS-1000            | check and change ID                                                                                        |
| no display of length                   | - out of range                                  | divide measurements in sections                                                                            |
| position                               | - reflection area too dark                      | use brighter reflector (white)                                                                             |
|                                        | - too much foreign light on the reflection area | install light protectors (i.e. window blinds)                                                              |
|                                        | - sight glas dirty                              | clean sight glass                                                                                          |
| measured values not                    | - incidence of extraneous light                 | use provided black light protector cap                                                                     |
| plausible                              | - system not compensated                        | run compensation                                                                                           |
|                                        | - too much dirt on sensor head                  | send unit for service                                                                                      |
|                                        | - system focus out of alignment                 | check position of machine slide (see chapter 8.5)                                                          |
|                                        | - accu is loading                               | during the loading process there are<br>larger voltage fluctuations, which can<br>distort the measurements |
| display remains dark                   | - accu empty or defect                          | charge accu resp. have accu changed                                                                        |
|                                        | - fuse defect                                   | change fuse (chapter 12.1)                                                                                 |
|                                        | - unit defect                                   | send unit for service                                                                                      |
| display non-readable                   | altered contrast                                | Readjust contrast                                                                                          |

# 11. Activity to avoid interruptions

- 1. If the unit is not in use cover the sensor head with the red protector cap to minimize pollution
- 2. During operation cover the sensor head with the black protector cap to avoid strong exposure to light and pollution
- 3. During measurements protect the ACS-1000 from exposure to direct solar radiation and high temperature fluctuations
- 4. For safekeeping store the ACS-1000 in the provided transport case when not used

### 11.1 Service address

Hubitron Steuerungstechnik Hauptstr. 4/1 89611 Obermarchtal / Germany Tel: 07375/92 20 66 Fax: 07375/92 20 77 Email: info@Hubitron.de Internet: www.Hubitron.de

# 12. Maintenance and care

For a continuous and safe operation of the ACS-1000 comply with the following steps:

- After use clean the unit with a clean and damp cloth. **Do not use compressed air!**
- Before each new measuring operation clean sight glas with a clean and damp cloth.
- Charge the accu every 6 months, even if not in use at the time.
- Protect sensor head with the provided red protector cap from pollution when not in use.
- Store the ACS-1000 always in the provided transport case.

### 12.1 Change fuse

Should the ACS-1000 not function anymore, the fuse might be defect. Installed is a microfuse 5x20 with 2AT.

- shut off unit
- take off the aluminum blinds of the housing
- loosen the 4 outer screws
- flip cover to the side
- check and possibly change the fuse on the board

### 12.2 Charge accu

To charge the accu, the provided charging unit type ALCS2-24A must be used.

- shut off the ACS-1000
- connect the charging unit with the connector of the ACS-1000
- connect the charging unit with the electrical network

Now the green LED (12V) and the red LED (Charge) should shine.

If the red LED (Charge) goes off, the charging process is finished.

### 12.3 Change accu

Is the accu running time considerably declining, the accu might be defect and must be changed. For an accu change the unit must be sent to the dealer or service address.

### NOTE:

In accordance with the battery regulations dated. 01.10.98 old batteries & rechargeable batteries must either be returned to the store or given to a communal collecting place. They are not allowed to be discarded in regular garbage!

### 12.4 Packing / Storage

All parts can be stored in the provided transport case. Levelling feet and/or magnets must be mounted on the bottom of the mounting plate. The following picture shows the correct arrangement in the case:

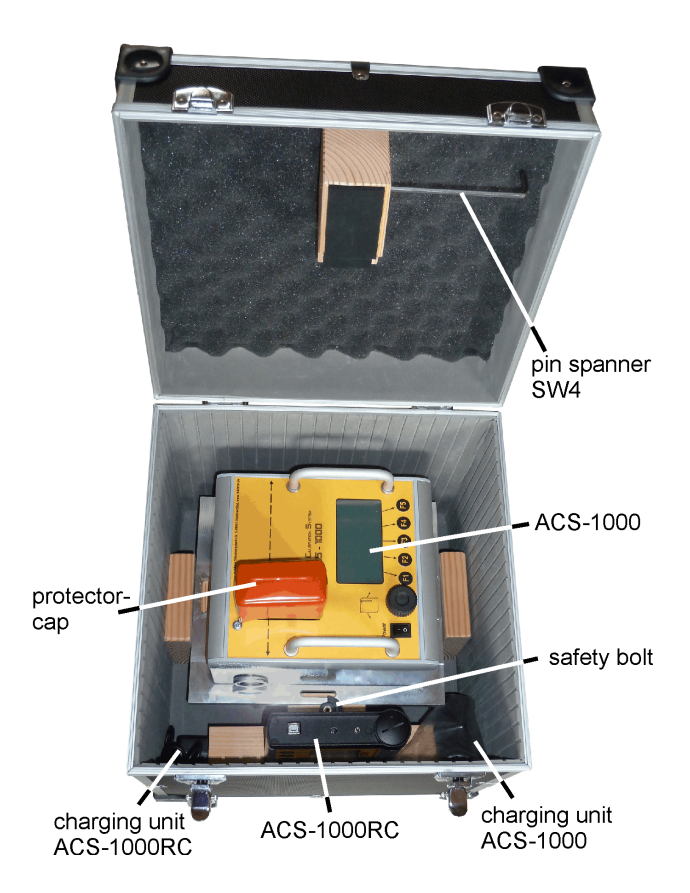

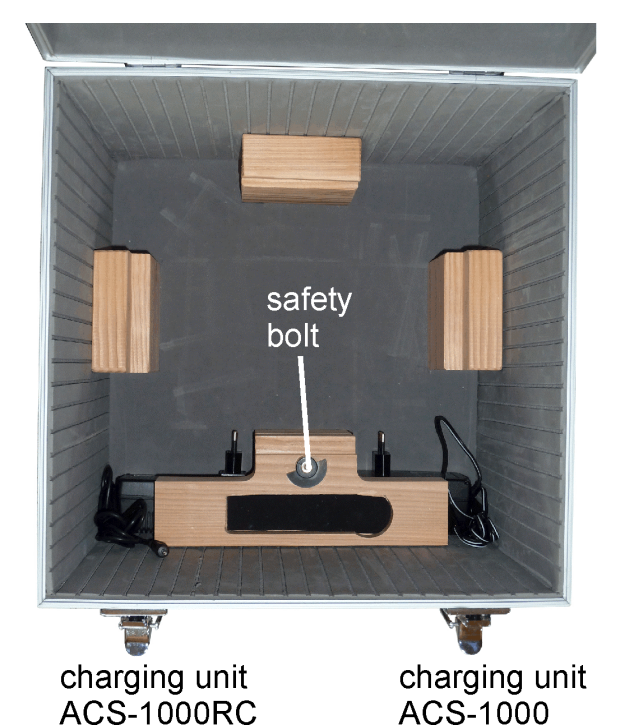

# 13. Remote control ACS-1000 RC

The remote control ACS-1000 RC is available as an optional equipment.

# 13.1 Technical Data

| Dimensions (LxWxH)<br>Weight | appr. 143x140x40       |
|------------------------------|------------------------|
| Power supply                 | . 4x1,2V NiMh accu, AA |
| Display                      | LCD, 240 x 128         |
| Operating elements           | 5 foil keys            |
| Running time                 |                        |
| Radio connection 4 channels  | , SRD868MHz, <10mW     |

# 13.2 Scope of delivery

- 1 remote control ACS-1000 RC
- 1 charging unit ACS-1000 RC
- 1 USB cable
- 1 software CD

# 13.3 Operating elements

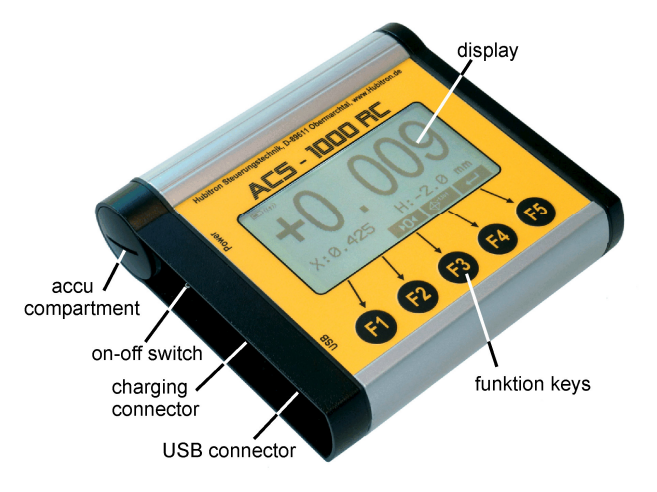

# 13.4 Operation

- turn on the ACS-1000
- turn on the ACS-1000 RC on the on-off switch

The radio connection now builds up automatically and on the display the same display data shows as on the ACS-1000. Operation and menu guide are identical.

On the display in the upper left corner the accu status, the radio connection and the accu warning of the main unit ACS-1000 is displayed:

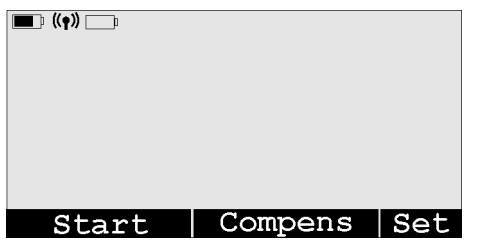

### Symbols:

| • • • • • • • • •             |                                  |
|-------------------------------|----------------------------------|
|                               | accu status                      |
| (( <b>@</b> ))/ <u>\$</u> @\$ | radio connection activ/disrupted |
|                               | accu warning of the ACS-1000     |

# 13.5 Charge accu

- connect the provided charging unit, type ACS 110, with the connector of the ACS-1000 RC
- connect charging unit with the electrical network

The red LED (Charge) indicates the charging process. If the green LED (Ready) shines, the charging process is finished.

# 13.6 Change accu

4 standard NiMh accus size AA feed the power supply of this unit. As replacement we recommend accus from Panasonic with a capacity of min. 2100mAh.

- unscrew accu compartment with a coin
- pull the accu plug
- take out the accu pack and replace accus

#### NOTE:

In accordance with the battery regulations dated. 01.10.98 old batteries & rechargeable batteries must either be returned to the store or given to a communal collecting place. They are not allowed to be discarded in regular garbage!

# 13.7 Change ID

For the radio communication between the ACS-1000 and the remote control ACS-1000 RC both units must have the same ID.

- shut off the ACS-1000 RC
- push and hold the function keys F1+F3
- turn on the ACS-1000 RC

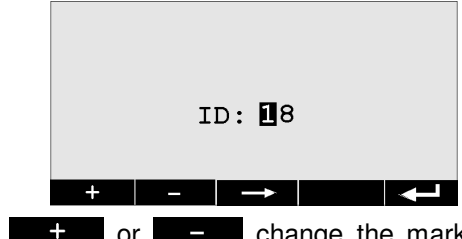

With the or the change the marked field. With the change the field.

Confirm change with

### 13.8 PC connection

When the unit is shut off connect with the provided USB cable the USB connector with the PC, than turn on the unit.

A virtual COM port is generated on the PC, through this port the communication is established with the PC.

# 14. PC software ACS-1000

This software serves to log the measuring data and generate a measuring chart.

### 14.1 Installation

To install the Software, .net-Framework from Microsoft is required. Is it not yet installed, it will be automatically downloaded and installed during the installation. Internet connection is required.

On the CD are 2 paths:

- Deutsch
- 🚞 Englisch

According to the desired language the file setup.exe with the corresponding path must be installed.

### 14.3 Program Operation

### 14.2 Start program

Before starting the program the remote control ACS-1000 RC must be connected with the PC and turned on (chapter 13.8).

### Start:

```
Start -> Alle Programme -> Hubitron -> ACS-1000
```

|                 | Hubitron     | • 👒 ACS-1000                                       |
|-----------------|--------------|----------------------------------------------------|
| Alle Programme  | 0 mm506      | <ul> <li>Ø ACS-1000 Onlineunterstützung</li> </ul> |
|                 |              | 🖉 Abmelden 🔟 Ausschalten                           |
| 🛃 Start 🛛 🚱 🏠 🥹 | <b>4:  %</b> |                                                    |

The exact functions of the software can vary according to the software version. They are described in the help file, press the F1 key.

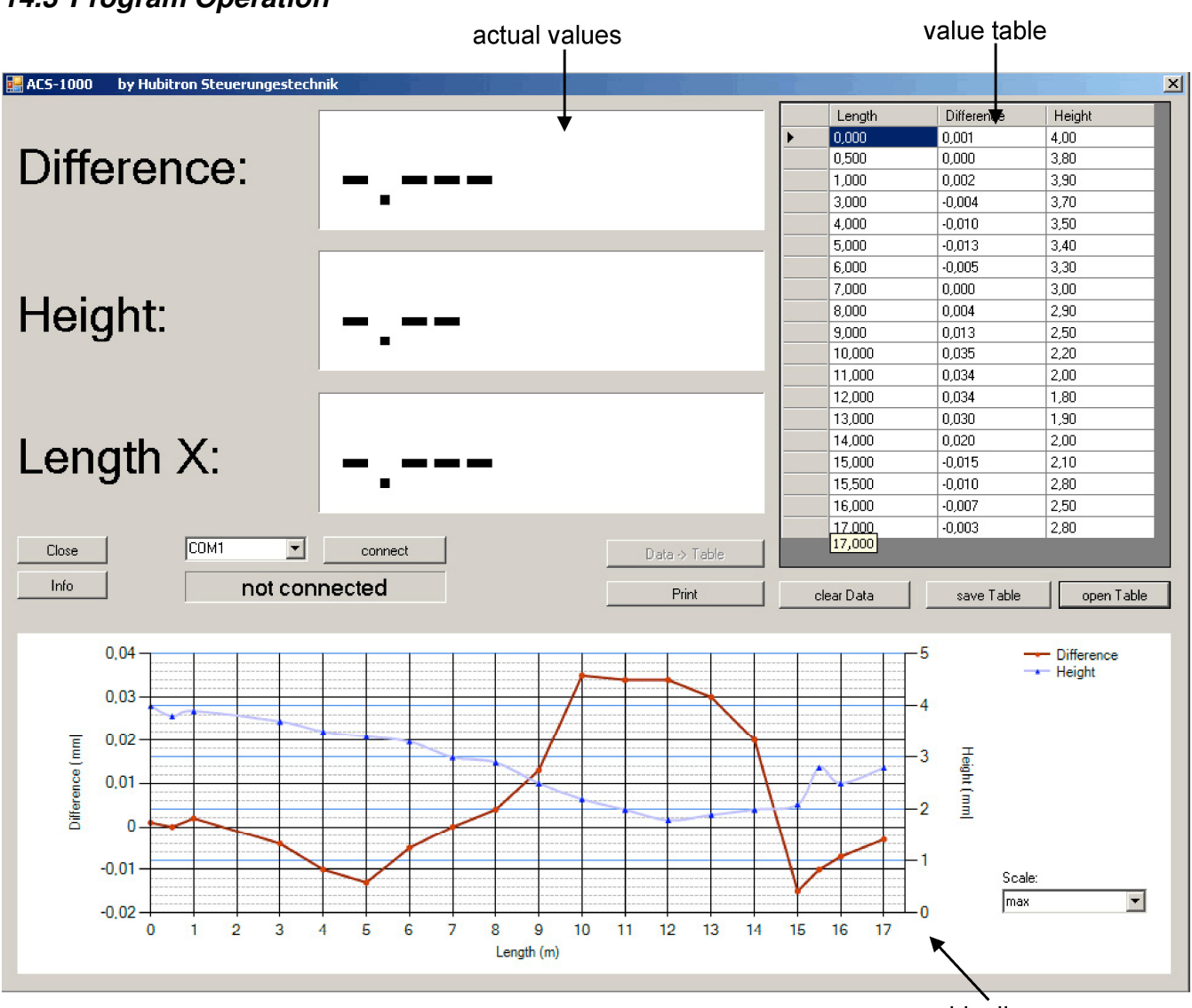

graphic diagram

#### 1. Establish connection

| 1. choose port | 2. connect |
|----------------|------------|
|                | connect    |
| not conn       | nected     |

connection status

The following displays are possible for the connecting status:

not connected:no connectionconnected:connection establishedTimeout:connection disrupted

#### 2. Transmit data record to table

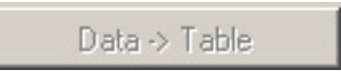

On the chosen measuring points each data record must be transmitted to the table.

#### 3. Print chart

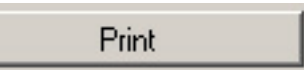

A window appears for customer and machine data:

| Customer: |  |
|-----------|--|
| Machine:  |  |
| S/N:      |  |
|           |  |

Enter the customer and machine data and confirm with OK.

After that the measuring chart can be printed. Example is attached.

#### 14.3.1 Other functions

| clear Data                   | delete all data in the table |  |
|------------------------------|------------------------------|--|
| save Table save active table |                              |  |
| open Table                   | load saved table             |  |
| Close                        | close program                |  |
| Info                         | shows the information window |  |

Information window:

| Info über ACS-1000 |                                                                                     | ×  |
|--------------------|-------------------------------------------------------------------------------------|----|
| ACS-1000           | ACS-1000<br>Version 1.05<br>Copyright by Werner Huber<br>Hubitron Steuerungstechnik |    |
|                    | Tool for visualizing the ACS-1000 Data                                              | ×  |
|                    |                                                                                     | ОК |

### 14.3.2 Delete individual records

In the table mark data record with a mouse click:

|   | 4,488 | -0,058 | -4,00 |
|---|-------|--------|-------|
|   | 4,986 | -0,066 | -4,20 |
| 1 | 5,486 | -0,050 | -4,34 |
| 7 | 5,986 | -0,055 | -4,43 |
|   | 6,485 | -0,061 | -4,45 |
|   | 6,982 | -0,072 | -4,43 |

delete with DEL

# 15. EG Declaration of Conformity

(Article 4 § 2 EG Regulation 2006/42/EG)

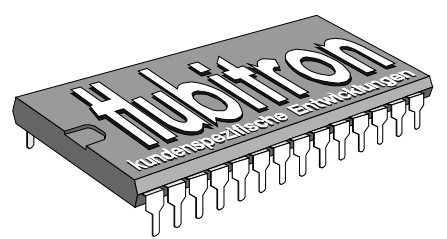

Hubitron Steuerungstechnik Hauptstr. 4/1 89611 Obermarchtal Tel. 07375/92 20 66 Fax 07375/92 20 77 Mobil: 0178/2310073 Werner Huber eMail: Info@Hubitron.de www.Hubitron.de

02.08.2012

- Manufacturer: Hubitron Steuerungstechnik Hauptstr. 4/1 89611 Obermarchtal Germany
- Product: Alignment Calibration System ACS-1000 and Remote Control ACS-1000 RC

We herewith confirm the conformity of the above products with the

- Low voltage regulation 2006/95/EG
- as well as EMV regulation 2004/108/EG.

especially EN 55022:2010 EN 61000-4-3:2006 EN 61000-4-8:2006

Signature:

Issuer: Hubitron Steuerungstechnik

Place, Date: Obermarchtal, 02.08.2012

Warer Kules

(Werner Huber)

This declaration does not include any guarantee of property rights.

9 00

0,004 0,013

2,9

-0,003

2,5

# Attachment – Measuring chart

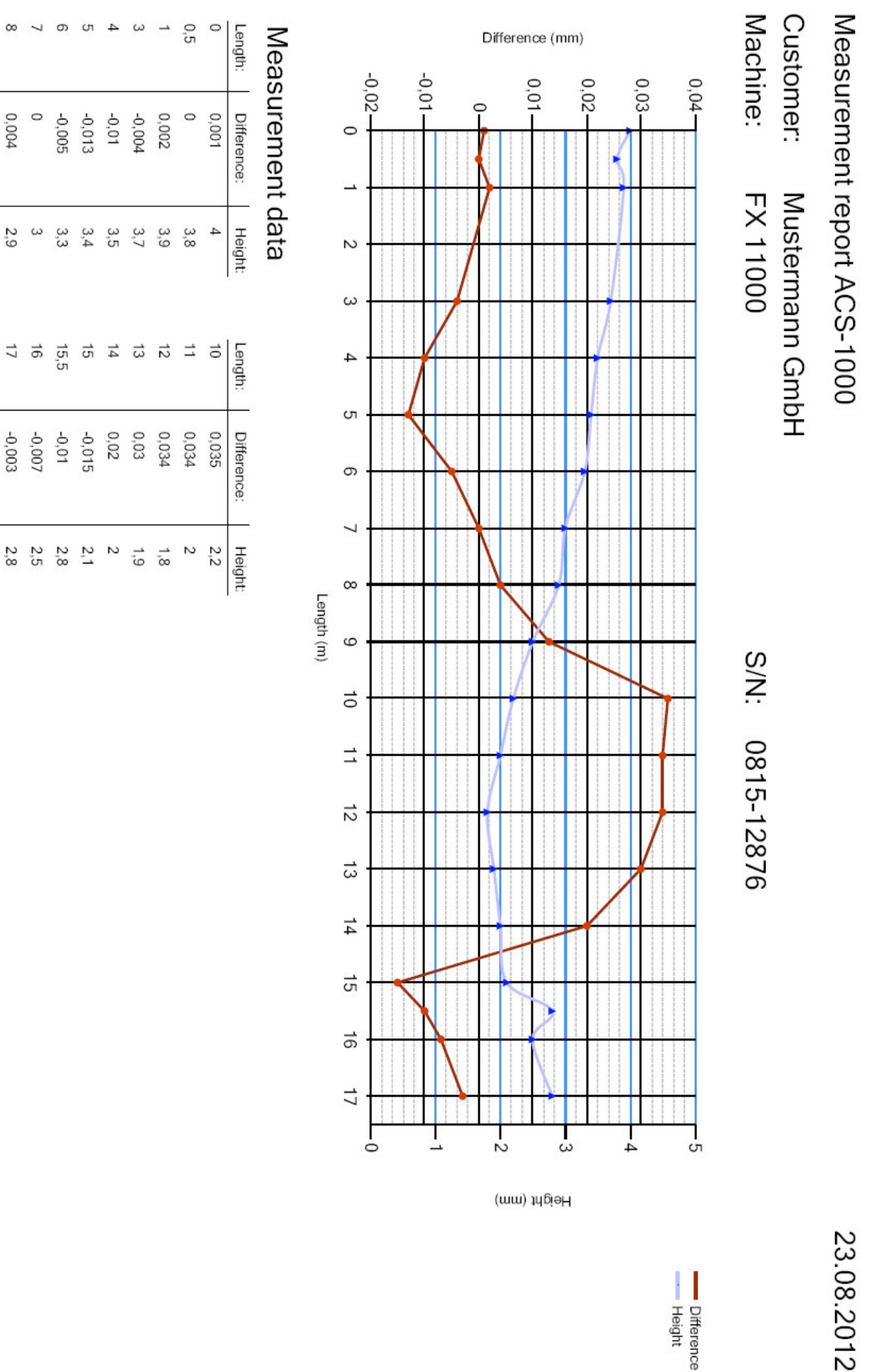

Difference Height